# **Eduroam ChromeOS-laitteilla**

- 1. Mene selaimella osoitteeseen cat.eduroam.org
- 2. Klikkaa Click here to download your eduroam installer -painiketta.

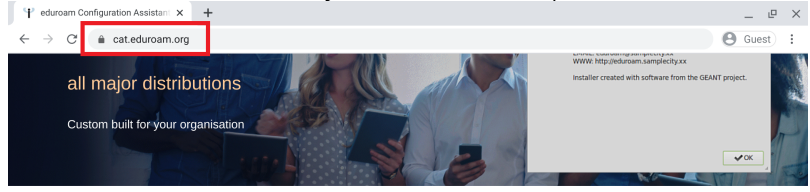

Welcome to eduroam CAT

Connect your device to eduroam®

eduroam® provides access to thousands of Wi-Fi hotspots around the world, free of charge. Learn more

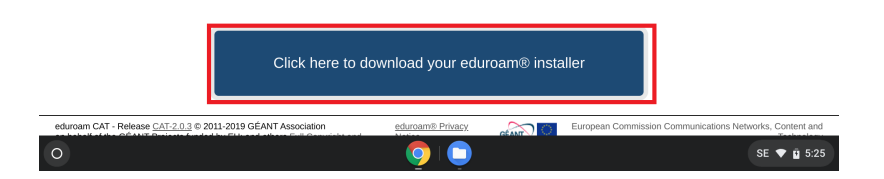

### 3. Valitse avautuvasta listasta Metropolia.

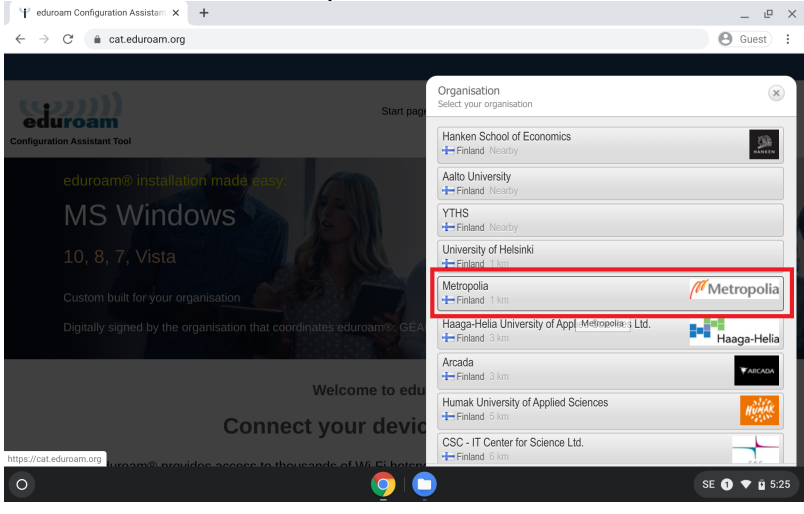

### 4. Klikkaa Download your eduroam installer Chrome OS -painiketta.

| Ψ eduroam Configuration Assistant × +                                                                                                    |                                      |          |                  |                      | _ @ ×                               |
|----------------------------------------------------------------------------------------------------|--------------------------------------|----------|------------------|----------------------|-------------------------------------|
| $\leftrightarrow$ $\rightarrow$ C $\triangleq$ cat.eduroam.org                                                                                                    |                                      |          |                  |                      | 🕒 Guest 🗄                           |
|                                                                                                    |                                      |          |                  |                      |                                     |
| eduroam<br>Configuration Assistant Tool                                                                                                    | Start page                           | About Li | anguage Hel      | p Manage             | Terms of use                        |
| Metropolia                                                                                                    |                                      |          |                  |                      | select another                      |
| If you encounter problems, then you can obtain direct assistance                                                                                                    | e from your organisat<br>kko+eduroam | tion at: |                  | (10                  | Metropolia                          |
| email: helpdesk@metropolia.fi                                                                                                    | KKO COULOUTI                         |          |                  | 1*                   | metropolia                          |
| This entry was last updated at: 2018-10-04 08:21:13                                                                                                    |                                      |          |                  |                      |                                     |
| Download your eduroam® installer<br>Chrome OS                                                                                                    | i                                    |          |                  |                      |                                     |
| Choose another installer to download                                                                                                    |                                      |          |                  |                      |                                     |
| eduroam CAT - Release <u>CAT-2.0.3</u> © 2011-2019 GEANT Association<br>on behalf of the GEANT Projects funded by EU; and others <u>Full Copyright and</u><br><u>Licenses</u> | eduroam® Privacy<br>Notice           | GEANT    | European Commiss | ion Communications f | Vetworks, Content and<br>Technology |
| 0                                                                                                    | o (                                  |          |                  |                      | SE 💎 🖣 5:25                         |

5. Painikkeen alle avautuu harmaa laatikko. Klikkaa laatikon oikeassa alakulmassa olevaa Jatka / Continue -painiketta.

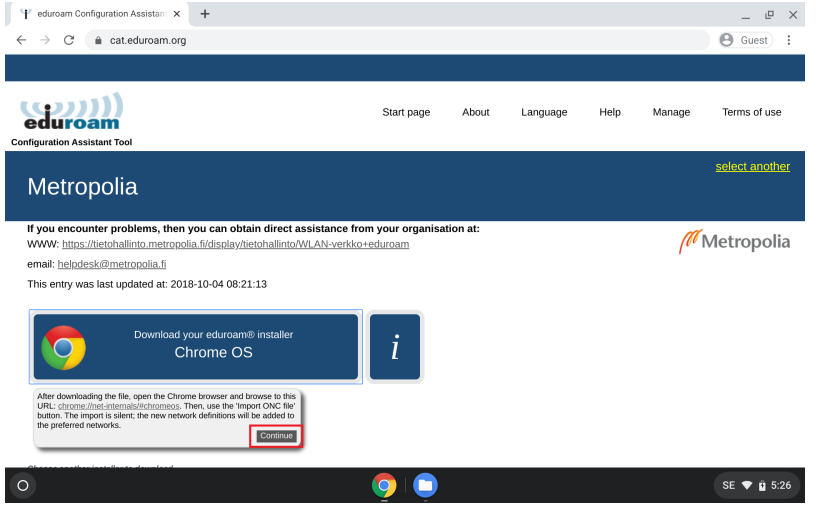

- 6. Avaa uusi välilehti selaimessasi.
- 7. Kirjoita uuden välilehden osoiteiriville teksti: chrome://network#general, ja paina enteriä.
- 8. Avautuneella sivulla klikkaa Choose file -painiketta Tuo ONC-tiedosto / Import ONC file -otsikon alta.

| 🕆 eduroam Configuration A                                                                                               | ssistani 🗙 🚱 Verkko                                                        | × +                  |             | × 4            |
|----------------------------------------------------------------------------------------------------|----------------------------------------------------------------------------|----------------------|-------------|----------------|
| $\leftarrow$ $\rightarrow$ C $\otimes$ Chron                                                                            | ne chrome://network/#general                                               |                      |             | ☆ 🛪 🗄          |
| Yleistä                                                                                                    | Verkon toiminta                                                            | Verkon lokitiedostot | Verkon tila | Verkon valinta |
| Verkko                                                                                                    |                                                                            |                      |             |                |
| Yleinen käytäntö:                                                                                                    |                                                                            |                      |             |                |
| {     'allowOnlyPolicyNetworksT     'allowOnlyPolicyNetworksT     'allowOnlyPolicyNetworksT     'blockedHexSsids': [] } | oAutoconnect": false,<br>oConnect": false,<br>oConnectIfAvailable": false, |                      |             |                |
| Mobiiliyhteyden aktiv                                                                                                   | vointi                                                                     |                      |             |                |
| Avaa mobiiliyhteyden aktivoi                                                                                            | innin käyttöliittymä                                                       |                      |             |                |
| Uusi Wi-Fi-verkko -va                                                                                                   | alintaikkuna                                                               |                      |             |                |
| Näytä Lisää uusi Wi-Fi -valint                                                                                          | taikkuna                                                                   |                      |             |                |
| Tuo ONC-tiedosto                                                                                                    |                                                                            |                      |             |                |
| Choose File No file chose                                                                                               | n                                                                          |                      |             |                |
|                                                                                                    |                                                                            |                      |             |                |
|                                                                                                    |                                                                            |                      |             | SE 🙆 🕿 🛙 10.28 |

9. Valitse vasemmalta listasta Omat tiedostot Lataukset / My files Downloads-kansiosi.
 10. Etsi oikeanpuoleisesta tiedostolistasta kohdassa 5 lataamasi tiedosto, eli eduroam-chromeos-Metropolia.onc, ja tuplaklikkaa sitä.

| Ψ.                  | Valitse a | vattava tiedosto |               |                                                                      | a o late       |                               |   | ,                | 00                   |       | ×            | 1 × <sup>(</sup> |
|---------------------|-----------|------------------|---------------|----------------------------------------------------------------------|----------------|-------------------------------|---|------------------|----------------------|-------|--------------|------------------|
| ÷                   | 0         | Viimeisimmät     | Omat t        | iedostot > Lataukset                                                 |                |                               |   | Q                | ⊞                    | ĄŻ    | :            | ÷                |
|                     | ព         | Ääni             | Nimi          |                                                                      | :: Kok         | о 🗄 Тууррі                    |   | Muokka           | uspäivä              | määrä | $\downarrow$ |                  |
| Verk                |           | Kuvat<br>Videot  | 0             | Screenshot 2020-10-14 at 10.39.04                                    | 337 kt         | Kuva, jonka .                 |   | tänään           | 10.39 ap             |       |              |                  |
| Ylein               | - 🗆       | Omat tiedostot   | <u>р</u><br>С | eduroam-chromeos-Metropolia.onc<br>Screenshot 2020-10-14 at 10.38.33 | 3 kt<br>211 kt | ONC-tiedosti<br>Kuva, jonka . |   | tänään<br>tänään | 10.39 ap<br>10.38 ap |       |              |                  |
| 'all<br>'all<br>'bl |           | 🛨 Lataukset      |               | Screenshot 2020-10-14 at 10.38.24                                    | 191 kt         | Kuva, jonka .                 |   | tänään           | 10.38 ap             |       |              |                  |
| Mobi                | *         | Play-tiedostot   |               |                                                                      |                |                               |   |                  |                      |       |              |                  |
| Ava                 |           | Documents        |               |                                                                      |                |                               |   |                  |                      |       |              |                  |
| Uusi                |           | Music            |               |                                                                      |                |                               |   |                  |                      |       |              |                  |
| Tuo                 |           | D Pictures       |               |                                                                      |                |                               |   |                  |                      |       |              |                  |
| Choc                | • 🛆       | Google Drive     |               |                                                                      |                |                               |   |                  |                      |       |              |                  |
|                     |           |                  |               |                                                                      |                |                               |   | Cancel           |                      | Avaa  |              |                  |
| 0                   |           | Q                | M             | 📄 💿 📎 📎                                                              | 00             | ) 🕺 🧧                         | ) |                  |                      | SE (  | 2 🔻          | 10.39            |

Siirry oikeasta yläkulmasta Verkon valinta -välilehdelle.
 Valitse listasta eduroam.

| Ψ                | eduroam Configuration Assistant $	imes$ | S Verkko             | × +                  |             | × <sup>(</sup> |
|------------------|-----------------------------------------|----------------------|----------------------|-------------|----------------|
| $\leftarrow$     | $\rightarrow$ C ( Chrome   chrom        | e://network/#general |                      |             | ☆ 🛊 E          |
|                  | Yleistä V                               | erkon toiminta       | Verkon lokitiedostot | Verkon tila | erkon valinta  |
| •                | Yhdistetty                              |                      |                      |             |                |
| ₹,               | eduroam                                 |                      |                      |             |                |
| $\Psi_{\!\!\!A}$ | metropolia-secure                       |                      |                      |             |                |
| +                | Lisää muu Wi-Fi-verkko                  |                      |                      |             |                |
|                  |                                         |                      |                      |             |                |
|                  |                                         |                      |                      |             |                |
|                  |                                         |                      |                      |             |                |
|                  |                                         |                      |                      |             |                |
|                  |                                         |                      |                      |             |                |
|                  |                                         |                      |                      |             |                |
|                  |                                         |                      |                      |             |                |
| 0                |                                         | o 🕅 📄 (              |                      | 🙉 💼         | SE 2 🔻 🛔 10.39 |

13. Syötä Liity Wi-Fi-verkkoon / Join Wi-Fi-network -ikkunan Identiteetti / Identity -kenttään käyttäjätunnuksesi muodossa tunnus@metropolia.fi ja Sa lasana / Password- kenttään salasanasi.

14. Valitse, haluatko tallentaa käyttäjätunnuksesi automaattista verkkokirjautumista varten Tallenna henkilöllisyys ja salasana / Save identity and password -kohdassa. (Poista käytöstä, jos kone on yleisessä käytössä).

| -> C C Chron           | na Labrama://nat | erk (#aasaral                       |                |
|------------------------|------------------|-------------------------------------|----------------|
|                        | ie   chiome.men  | ion, #general                       | ж <b>ж</b>     |
| Yleistä                | Verkon           | Liity Wi-Fi-verkkoon                | Verkon valinta |
| metropolia-quest       |                  | MSCHAPv2                            | •              |
| Yhdistetty             |                  | Palvelimen CA-varmenne              |                |
| eduroam                |                  | Metropolia CA [Metropolia CA]       | -              |
| metropolia-secure      | -                | Identiteetti                        |                |
| menopolia occare       | -                |                                     |                |
| Lisää muu Wi-Fi-verkko |                  | Salasana                            |                |
|                        |                  |                                     | 0              |
|                        |                  | Anonyymi henkilöllisyys             |                |
|                        |                  | anonymous@metropolia.fi             |                |
|                        |                  | Tallenna henkilöllisvys ja salasana |                |
|                        |                  |                                     | -              |
|                        |                  | Peruuta Muodosta yhte               | eys            |
|                        |                  |                                     |                |
|                        |                  |                                     |                |
|                        |                  |                                     |                |

### 16. Laitteesi on nyt yhdistetty Metropolian eduroam-verkkoon.

| Ψ  | eduroam Configuration Assistant | × 🕙 Verkko             | ×    | +                |             | -              |     | ×     |
|----|---------------------------------|------------------------|------|------------------|-------------|----------------|-----|-------|
| ÷  | $\rightarrow$ C ( Chrome   chr  | ome://network/#general |      |                  |             | \$             | *   | -     |
|    | Yleistä                         | Verkon toiminta        | Verk | on lokitiedostot | Verkon tila | Verkon valinta |     |       |
| ₩. | eduroam<br>Yhdistetty           |                        |      |                  |             |                |     |       |
| •  | metropolia-guest                |                        |      |                  |             |                |     |       |
| ₹. | metropolia-secure               |                        |      |                  |             |                |     |       |
| +  | Lisää muu Wi-Fi-verkko          |                        |      |                  |             |                |     |       |
|    |                                 |                        |      |                  |             |                |     |       |
|    |                                 |                        |      |                  |             |                |     |       |
|    |                                 |                        |      |                  |             |                |     |       |
|    |                                 |                        |      |                  |             |                |     |       |
|    |                                 |                        |      |                  |             |                |     |       |
|    |                                 |                        |      |                  |             |                |     |       |
| 0  |                                 | o 💿 🕅 📄 (              |      | ٥ 💿 🧟 🍕          | 🕺 🗊         | SE 2           | • = | 10.40 |

## Miten toimin ongelmatilanteessa?

- 1. Käynnistä uudelleen tietokoneesi ja laite, jossa vika ilmenee. Kokeile toimintoa vielä kerran.
- 2. Jos yrittämäsi toiminto tapahtuu nettiselaimessa, yritä toimintoa uudestaan incognito- eli private-ikkunassa ja toisessa selainohjelmassa.
- Yritä etsiä ratkaisu tietohallinnon sivustosta käyttämällä seuraavia tiedonhakutapoja:
   a. sivuston vasemmanpuoleinen navigointivalikko

  - b. wikin oma hakukone (oikea ylänurkka)
  - c. yleinen hakukone, kuten Google Search
  - d. aakkosellinen avainsanaluettelo
  - e. UKK Usein kysytyt kysymykset

Jos ongelma ei selvinnyt, ota yhteyttä helpdeskiin hyvän käytännön mukaisesti. Liitä kirjalliseen yhteydenottoon aina koko ruudun kuvakaappaus ongelm atilanteesta.

| Ohjeet yhteydenottoon | Yhteystieto              |
|-----------------------|--------------------------|
| Lomakkeella           | https://hd.metropolia.fi |
| Sähköpostitse         | helpdesk@metropolia.fi   |

| Puhelimitse  | 09 7424 6777 (arkisin klo 8–16) |
|--------------|---------------------------------|
| 1 unominitoo |                                 |

Eduroam on ChromeOS Devices